# Prishantering av insatser

| -                                                                                                    |                                                                                          |                                                                                                    |                                                                                |                                                        |                                   |                                                          |                                                                 |          |
|----------------------------------------------------------------------------------------------------|------------------------------------------------------------------------------------------|----------------------------------------------------------------------------------------------------|--------------------------------------------------------------------------------|--------------------------------------------------------|-----------------------------------|----------------------------------------------------------|-----------------------------------------------------------------|----------|
| Allmänt<br>Register                                                                                                    | Detta avs<br>programm<br>i program<br>• Re<br>• Pri<br>• Vä<br>• Rö<br>• Up              | nitt beskrive<br>net. Här besl<br>met.<br>gisterpriser<br>ser för insat:<br>xtföljdskostr<br>rliga respekt<br>pdatering av                                                                                                    | r hanterin<br>krivs hur p<br>ser på fält<br>nader<br>tive fasta<br>v priser fö | ng av pri<br>priser ha<br>kort<br>maskink<br>r insatsr | ser på<br>ntera<br>ostna<br>nedel | å insatse<br>s i följar<br>der<br>på fältk               | er i<br>nde dela<br>ortet                                       | ır       |
|                                                                                                    |                                                                                          |                                                                                                    |                                                                                |                                                        |                                   |                                                          |                                                                 |          |
| Allmänt                                                                                                    | Registerpi<br>just nu. D<br>på alla ny<br>efter att p                                    | riserna skall<br>e priser som<br>a registrerin<br>priset angetts                                                                                                    | vara de a<br>1 anges i r<br>gar av ins<br>5.                                   | ktuella p<br>registret<br>satser so                    | oriserr<br>komn<br>m ske          | na för in<br>ner att a<br>er i fältk                     | satsvar<br>använda<br>orten                                     | or<br>as |
| OBSERVERA                                                                                                    | Inga pris<br>ändras i<br>använd p                                                        | ser på fältko<br>registret. O<br>prisuppdate                                                                                                    | ortet änd<br>Om priser<br>eringsfun                                            | lras bak<br>skall ä<br>ktionen                         | at i t<br>ndras                   | iden då<br>s bakåt                                       | ) priset<br>i tiden                                             | ,        |
| Intäkter                                                                                                    |                                                                                          |                                                                                                    |                                                                                |                                                        |                                   |                                                          |                                                                 |          |
| Under register öppnar du:<br><b>Huvudprodukt</b> för att lägga<br>in ett pris för skördar.<br><b>Biprodukt</b> för priser på halm,<br>blast osv<br><b>Ersättningar</b> för intäkter som<br>miljöersättningar och<br>gårdsstöd<br><b>Insatskostnader</b><br>Under register öppnar du<br>respektive register och anger<br>pricer för: | Nösgård MAN/<br>Arkiv Utskrifter Skördeår 201 Skördeår 201 Wösgård MAN/ Arkiv Utskrifter | AGEMENT<br>VO-plan Fältkort Organ<br>1  Philosophic Philosophic Philosop | niska gödselmedel L                                                            | .agerstyrning M                                        | askininveste                      | ring Register<br>Gröd<br>Stanc<br>Huvu<br>Bipro<br>Ersät | Hjälp<br>pr<br>lardplaner<br>dprodukt<br>dukt<br>tning<br>Hjälp |          |
|                                                                                                    | Skördeår 201                                                                             | 1 💶 🟦 🍏 🖊                                                                                                    | ) 🔠 🚮 🔒                                                                        | 👼 🛅 💑                                                  | 📲 🕅                               | Gröde                                                    | or                                                              |          |
| Utsäde                                                                                                    |                                                                                          |                                                                                                    |                                                                                |                                                        |                                   | Stand                                                    | lardplaner                                                      | -1       |
| Handelsgödsel                                                                                                    |                                                                                          |                                                                                                    |                                                                                |                                                        |                                   | Huvu<br>Bioro                                            | dprodukt<br>tukt                                                |          |
| Växtskydd                                                                                                    |                                                                                          |                                                                                                    |                                                                                |                                                        |                                   | Ersät                                                    | tning                                                           | _        |
| Diverse TB-I kostnad, dvs.                                                                                                    |                                                                                          |                                                                                                    |                                                                                |                                                        |                                   | Utsäo                                                    | le<br>alcaödcol                                                 |          |
| övriga rörliga kostnader                                                                                                    |                                                                                          |                                                                                                    |                                                                                |                                                        |                                   | Orga                                                     | nisk gödsel                                                     |          |
| Diverse TB-II kostnad, dvs.                                                                                                    |                                                                                          |                                                                                                    |                                                                                |                                                        |                                   | Vä×ts                                                    | kydd                                                            |          |
| ovriga fasta kostnader                                                                                                    |                                                                                          |                                                                                                    |                                                                                |                                                        |                                   | Diven                                                    | se TB-I kost.<br>se TB-II kost.                                 |          |
|                                                                                                    | -                                                                                        |                                                                                                    |                                                                                |                                                        |                                   |                                                          |                                                                 |          |
| Skriv in aktuellt pris i                                                                                                    | 🔡 Handelsgöd                                                                             | sel                                                                                                    |                                                                                |                                                        |                                   |                                                          |                                                                 |          |
|                                                                                                    | ♦ Skapa ny ▼                                                                             | <ul> <li>Ta bort</li> <li>Koppla t</li> </ul>                                                                                                    | ill norm 🔹 Alterna                                                             | ativnamn 🔹 Ko                                          | nverterar                         |                                                          |                                                                 |          |
| var observant på enheter,                                                                                                    | Grupp (alla)                                                                             | Visa                                                                                                    | a ocksă passiva                                                                |                                                        |                                   | Desite in                                                | Lund 10 1                                                       |          |
| sa uu ince c.ex. anyei<br>kilopris och enheten är                                                                                                    | Passiv Norm                                                                              | NPK 20-4-8 5                                                                                                    | NPK-gödninc                                                                    | Pris P<br>3,54 ka                                      | nsennet                           | kg kg                                                    | kg                                                              | AIC      |
| deciton                                                                                                    |                                                                                          | N 34                                                                                                    | N-gödning                                                                      | 0,00 kg                                                | 3                                 | kg                                                       | kg                                                              |          |
|                                                                                                    |                                                                                          | I                                                                                                    | l                                                                              | · !·                                                   |                                   | 1.                                                       | h                                                               |          |

# Organisk gödsel pris

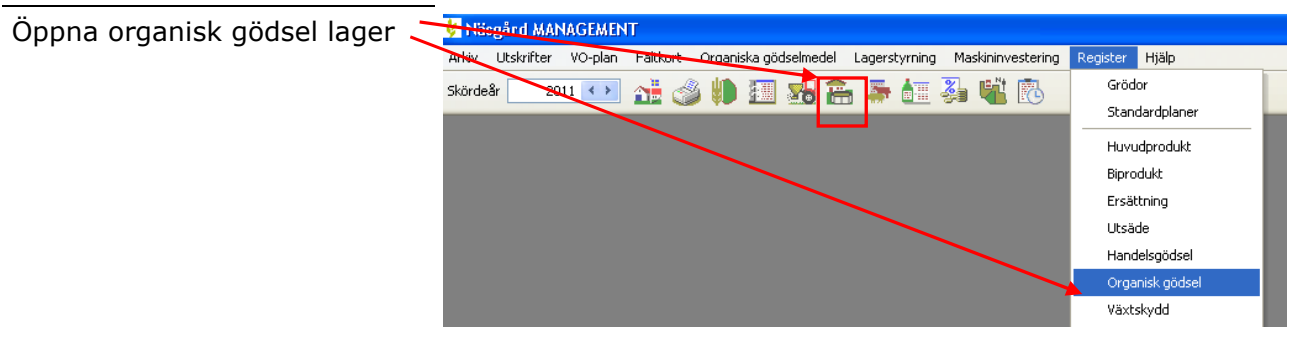

#### Välj fliken **Register** och underfliken **Övriga upplysningar**

Skriv in aktuellt pris i kolumnen pris.

Var observant på enheter, så du inte t.ex. anger kilopris och enheten är deciton

## Maskinkostnader

Maskinkostnader läggs in antingen under:

**Maskintaxa**, här registreras kostnad för maskinkombinationer, t.ex. plöjning där kostnad både för traktor och plog ingår.

**Maskiner**, här registreras kostnad för enskilda maskiner På fältkortet görs sedan registrering för varje enskild maskin

| 🔮 Lagermodul o          | rganisk göds          | el     |                         |      |        |     |
|-------------------------|-----------------------|--------|-------------------------|------|--------|-----|
| ♦ <u>S</u> kapa lager ♦ | <u>T</u> a bort lager | /isa c | också <u>p</u> assiva 🔲 |      |        |     |
| Registe                 | er                    |        | Ingående                |      |        | Кöр |
| Grundupplysningar       | Övriga upplysni       | ngar   |                         |      |        |     |
| Lager                   |                       | G      | ödseltyp                | Regi | ster   |     |
| Namn                    | Grupp                 | V G    | ödseltyp                | Pris | enhet  | Reg |
| Svin flytgödsel         | Stallgödsel           | Fly    | /tgödsel                | 10   | 0,00 t | t   |

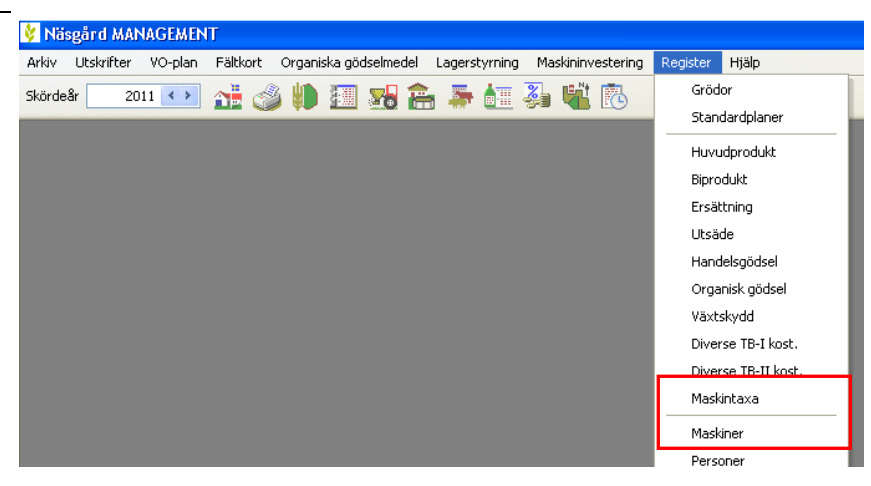

| Skriv in aktuellt pris i     | nvaha ī   | y · • | Register             |              |      |           | Investering   |                |          |
|------------------------------|-----------|-------|----------------------|--------------|------|-----------|---------------|----------------|----------|
| kolumnen pris.               | Register  |       |                      |              |      |           |               |                |          |
| Var observant på enheter, så | Grupp (al | a)    | Visa ock             | så gassiva 🔲 |      |           | 1             |                |          |
| du inte t.ex. anger          | Passiv    | Norm  | Namn                 | Grupp        | Pris | Prisenhet | Registrerings | Utskriftsenhel | Alt. nam |
| hektarkostnad när enheten är |           |       | Potatissättning      | Sådd         | 0,00 | ha        | ha            | ha             |          |
| timmor                       |           |       | Naturgödselkör. Flyt | Gödsling     | 0,00 | ha        | ha            | ha             |          |
| ummar.                       |           |       | Diesel               | Diverse      | 7,60 | I         | li –          | 1              |          |

Kostnadsberäkning maskiner

Beräkning vad en maskin kostar sker i **Maskininvesteringsmodulen** (tilläggsmodul). Finns under fliken Investering

OBSERVERA

När du registrerar ett maskinpris skall du tänka på hur du registrerar kostnaden för föraren. Du kan inkludera denna kostnad i maskinpriset, men då skall du inte registrera kostnaden på personen som utför arbetet.

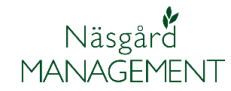

## Person kostnader enbart Mark program

| Om du bara har växtodlings-    | 😵 Näsgård MANAGEMENT                                                                    |                          |
|--------------------------------|-----------------------------------------------------------------------------------------|--------------------------|
| delen läggs personerna in här. | Arkiv Utskrifter VO-plan Fältkort Organiska gödselmedel Lagerstyrning Maskininvestering | Register Hjälp           |
|                                | Skördeår 📃 2011 🔹 💒 🎯 🐌 🌆 🌄 🏤 🏯 🍒 🕍 🐝 院                                                 | Grödor<br>Standardplaner |
|                                |                                                                                         | Huvudprodukt             |
|                                |                                                                                         | Ersättning               |
|                                |                                                                                         | Utsäde                   |
|                                |                                                                                         | Handelsgödsel            |
|                                |                                                                                         | Organisk gödsel          |
|                                |                                                                                         | Växtskydd                |
|                                |                                                                                         | Diverse TB-I kost.       |
|                                |                                                                                         | Diverse TB-II kost.      |
|                                |                                                                                         | Maskintaxa               |
|                                |                                                                                         | Maskiner                 |
|                                |                                                                                         | Personer                 |
|                                |                                                                                         | Arbetstaxa               |
|                                |                                                                                         |                          |

På fältkortet infogas personerna och en post med arbetstid kan anges, både tid och kostnad.

Obs, du kan bara registrera en timkostnad per person.

# Person kostnader TID modul

Om du har **TID** modul kan flera olika lönekategorier anges för varje enskild person i registret **Personer**.

Innan detta sker upprättas de olika lönekategorier i registret **Arbetstaxa** 

| 💡 Fält                   | kort  | (Aktuell) |     |                  |               |               |             |                                                                                                    |                 |                      |       |                  |                        |           |          |      |      |
|--------------------------|-------|-----------|-----|------------------|---------------|---------------|-------------|----------------------------------------------------------------------------------------------------|-----------------|----------------------|-------|------------------|------------------------|-----------|----------|------|------|
| <ul> <li>Skap</li> </ul> | a beh | anding    | Т   | llfoga medel 🛛 < | Ta bort behar | ndling 🔹 Ta b | ort medel 🔹 | <opi< td=""><td>era behandlinga</td><td>r 🔹 🔸 Noter 🔹 🔸 Arbe</td><td>tsoro</td><td>er 🔹 Scenarier 🝷</td><td><ul> <li>Up</li> </ul></td><td>pdatera k</td><td>arenstid</td><td></td><td></td></opi<> | era behandlinga | r 🔹 🔸 Noter 🔹 🔸 Arbe | tsoro | er 🔹 Scenarier 🝷 | <ul> <li>Up</li> </ul> | pdatera k | arenstid |      |      |
| Behandli                 | ngar  | Gödselpla | n   |                  |               |               |             |                                                                                                    |                 |                      |       |                  |                        |           |          |      |      |
| Fält                     |       | 1A        |     | ~ < >            | 10 Status     | (alla)        | Y Peri      | bd                                                                                                    | (obegränsat)    | < > · · · - M        | ledel | (alla)           | ~                      | ••• •••   | <b>*</b> |      |      |
| Fält                     |       |           | Bei | nandling         |               |               |             |                                                                                                    |                 |                      |       |                  |                        |           |          |      |      |
| Fältn                    | r. Al | Areal     |     | Person           | Status        | Datum         | Beh. areal  | в                                                                                                    | Тур             | Medel                | Р     | Mgd/ha Totalt    |                        | Pris      |          |      | Kr/h |
|                          | 1A    | 13,92     | Hö  | straps           |               |               |             |                                                                                                    |                 | Förfrul              | e v8  | korn, malt       |                        |           |          |      |      |
|                          |       |           |     | Dem o Demoss     | Planerat      | 2011-04-01    | 13,92       | 0                                                                                                    | Växtskydd       | Proline EC 250       |       | 1,00             | 13,92                  | 1         | 0,00     | 1    |      |
|                          |       |           |     | Dem o Demoss     | Planerat      | 2011-04-01    | 13,92       | 0                                                                                                    | Växtskydd       | Amistar              |       | 0,00             | 0,00                   | 1         | 0,00     | 1    |      |
|                          |       |           |     |                  |               |               |             |                                                                                                    | Maskin          | Fendt 311            |       | 1,00             | 13,92                  | tim       | 0,00     | tim  |      |
|                          |       |           |     |                  |               |               |             |                                                                                                    | Markin          | Hardi                |       | 1,00             | 13.02                  | kim.      | 0,00     | kiro |      |
|                          |       |           |     |                  |               |               |             |                                                                                                    | Arbetstaxa      | Arbetstid            |       | 0,14             | 1,99                   | tim       | 210,00   | tim  |      |
|                          |       |           |     |                  |               |               | •           |                                                                                                    |                 |                      |       |                  |                        |           |          |      |      |

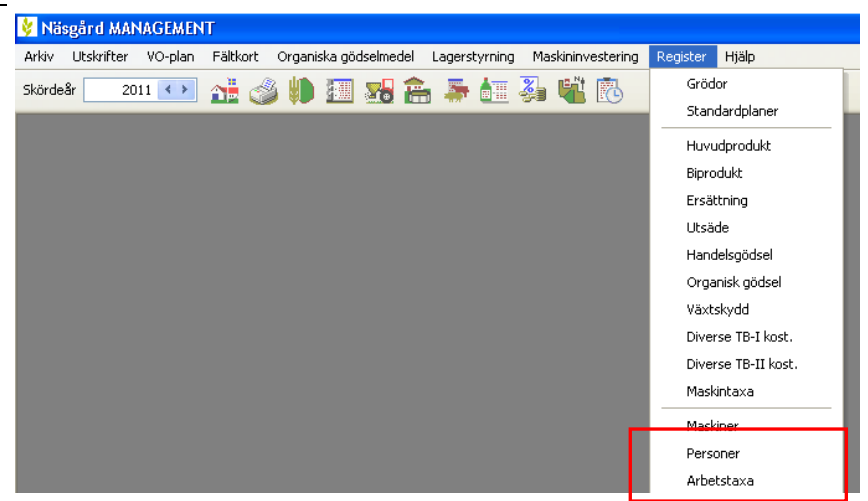

Under **arbetstaxa** upprättas de lönekategorier som är aktuella. Det skall minst finnas **Normaltimmar**. Välj **Skapa ny** för att importera/skapa fler.

Här behövs **INTE** anges något pris

| 🐓 Arbets    | staxa            |                       |              |           |                |                |           |          |
|-------------|------------------|-----------------------|--------------|-----------|----------------|----------------|-----------|----------|
| 🔹 Skapa j   | ny 🔻 🔹 Ta bort 🔹 | Koppla till norm 🔹 Al | ternativnamn |           |                |                |           |          |
| Grupp (alla | a)               | ~                     |              |           |                |                |           |          |
| Norm        | Namn             | Grupp                 | Pris         | prisenhet | Registreringse | Utskriftsenhel | Alt. namn | Kommenta |
| ▶ 🗹         | Övertidsarbete 2 | Timlön                | 0,00         | tim       | tim            | tim            |           |          |
|             | Semester         | Övrig tid             | 0,00         | st        | st             | st             |           |          |
|             | Normaltimmar     | Timlön                | 0,00         | tim       | tim            | tim            |           |          |
|             | Karensdag        | Övrig tid             | 0,00         | st        | st             | st             |           |          |
|             | Sjuklön          | Övrig tid             | 0,00         | tim       | tim            | tim            |           |          |
|             | Övertidsarbete 1 | Timlön                | 0,00         | tim       | tim            | tim            |           |          |

# **Prishantering insatser**

Manual senast ändrad 2011-07-20

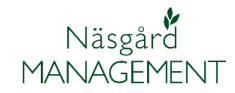

| Under registret <b>Personer</b>  | 🕴 Person                            | _                  |                      |                 |               |                                                                                                    |        |   |
|----------------------------------|-------------------------------------|--------------------|----------------------|-----------------|---------------|----------------------------------------------------------------------------------------------------|--------|---|
| upprättas aktuella personer.     | <ul> <li>Skapa <u>n</u>y</li> </ul> | • Ta bort • Ange t | axa för person       |                 |               |                                                                                                    |        |   |
| För att ange pris markerar du    | Grupp (alla)                        | ~                  | Visa också passiva 🛛 |                 |               |                                                                                                    |        |   |
| aktuell person (texten blir blå) | Driftsenhet                         | Namn               | Grupp                | Utskriftsförkor | Utskriftsnamn | Delad                                                                                                    | Pris   | Ρ |
| därefter välier du Ange taxa     | AA1234                              | Dem o Demosson     | Fast arbetskraft     | Dem o           | Dem o Demoss  | <ul> <li>Image: A set of the set of the</li></ul> | 190,00 |   |
| för nerson                       | AA1234                              | Anders Andersson   | Diverse              | aa              | aa            | Image: A start of the start of the start          | 0,00   |   |
|                                  |                                     |                    |                      |                 |               |                                                                                                    |        |   |

Välj **Skapa ny** och infoga rader med de aktuella lönekategorierna och lönekostnader för denna person

| 🔜 Medarbetarta                                  | xa: Karl And | lersson |                                                                                                    |                                                                                                    |
|-------------------------------------------------|--------------|---------|----------------------------------------------------------------------------------------------------|----------------------------------------------------------------------------------------------------|
| <ul> <li>Skapa <u>n</u>y</li> <li>Ta</li> </ul> | a bort       |         |                                                                                                    |                                                                                                    |
| Taxa                                            | Enhet        | Pris    | Standard                                                                                                    | Medtag                                                                                                    |
| Normaltimmar                                    | tim          | 200,00  | <ul> <li>Image: A start of the start of the start of</li></ul> |                                                                                                    |
| Övertidsarbete 1                                | tim          | 0,00    |                                                                                                    | Image: A start of the start of the start |
| Övertidsarbete 2                                | tim          | 0,00    |                                                                                                    |                                                                                                    |
|                                                 |              |         |                                                                                                    |                                                                                                    |

# Registrering av priser

## Allmänt

# Alla kostnader/intäkter registreras på fältkortet

Finns ett pris på insatsen i registret, kommer detta direkt att anges i kolumnen pris, när insatsen registreras på fältkortet. Det går att skriva en ett pris direkt i priskolumnen på fältkortet, detta pris gäller då endast för denna registrering.

| Status     | (all | a) 🔨           | Period (a     | begränsal | :) |         | < >      | Me  | del (all | а)  |     | <b>∽</b> … | 🖳 🖌                                                                                                    |                                                                                                    |   |
|------------|------|----------------|---------------|-----------|----|---------|----------|-----|----------|-----|-----|------------|----------------------------------------------------------------------------------------------------|----------------------------------------------------------------------------------------------------|---|
|            |      |                |               |           |    |         |          |     |          |     |     |            |                                                                                                    |                                                                                                    | ^ |
| Beh. areal | в    | Тур            | Medel         |           | Ρ  | Mgd/ha  | Totalt   |     | Pris     |     |     | Kr/ha      | Rörl. maskinkost.                                                                                                    | Växtföljd                                                                                                    |   |
|            |      |                | Förfrukt i    | Höstraps  |    |         |          |     |          |     |     |            |                                                                                                    |                                                                                                    |   |
| 13,05      |      | Handelsgödsel  | Mg-kalk 4-51  |           |    | 4000,00 | 52200,00 | kg  | 0        | ,00 | kg  | 0,00       |                                                                                                    | Image: A start of the start of the start |   |
|            |      | Maskintaxa     | Kalkspridning |           |    | 0,23    | 3,00     | tim | 0        | ,00 | tim | 0,00       | <b>V</b>                                                                                                    | <b>v</b>                                                                                                    |   |
| 13,05      |      | Organisk gödse | Nöt flytgöds  | el        |    | 20,00   | 261,00   | t   | 10       | ,00 | t   | 200,00     |                                                                                                    |                                                                                                    |   |
|            |      | Maskintaxa     | Naturgödsel   | ör. Flyt  |    | 1,00    | 13,05    | ha  | 0        | ,00 | ha  | 0,00       |                                                                                                    |                                                                                                    | = |
| 13,05      |      | Arbetstaxa     | Normaltimma   | r         |    | 0,80    | 10,44    | tim | 190      | ,00 | tim | 152,00     |                                                                                                    |                                                                                                    |   |
|            |      | Maskin         | John Deere 6  | 5930      |    | 0,80    | 10,44    | tim | 150      | ,00 | tim | 120,00     |                                                                                                    |                                                                                                    |   |
|            |      | Maskin         | Överum 5 sk   | är        |    | 0,80    | 10,44    | tim | 270      | ,00 | tim | 216,00     |                                                                                                    |                                                                                                    |   |
|            |      | Maskintaxa     | Diesel        |           |    | 13,79   | 180,00   | 1   | 7        | ,60 | I   | 104,83     | <ul> <li>Image: A set of the set of the</li></ul> |                                                                                                    |   |
| 13,05      |      | Utsäde         | Skalmeje      |           |    | 185,00  | 2414,25  | kg  | 4        | ,00 | kg  | 740,00     |                                                                                                    |                                                                                                    |   |
|            |      | Arbetstaxa     | Normaltimma   | r         |    | 0,54    | 7,00     | tim | 190      | ,00 | tim | 101,92     |                                                                                                    |                                                                                                    |   |
|            |      | Maskin         | John Deere 6  | 5930      |    | 0,54    | 7,00     | tim | 150      | ,00 | tim | 80,46      |                                                                                                    |                                                                                                    |   |
|            |      | Maskintaxa     | Diesel        |           |    | 10,73   | 140,00   | 1   | 7        | ,60 | 1   | 81,53      | <ul> <li>Image: A start of the start of the start of</li></ul> |                                                                                                    | ~ |
|            |      |                |               |           |    |         |          |     |          |     |     |            |                                                                                                    |                                                                                                    | > |
|            |      |                |               |           |    |         |          |     |          |     |     |            |                                                                                                    |                                                                                                    |   |

# OBSERVERA

# Om behandlad areal är större eller mindre än fältstorleken blir: Total kostnad för insatsen = behandlad areal \* pris per enhet. Men hektarkostnaden som visas = total kostnad för insatsen / hela fältstorleken

### Rörliga eller fasta maskinkostnader

Genom att markera i kolumnen **Rörlig maskintaxa** kommer maskintaxor att hanteras som en rörlig kostnad t.ex. maskinstationskostnader. Om det inte finns en markering räknas maskinkostnaden som en fast maskinkostnad

| i) 🔨           | Period (obegränsa    | t)       | < >      | Medel | (alla) |     | <b>~</b> ·· | •)( | I. 🔸              |     |          |   |
|----------------|----------------------|----------|----------|-------|--------|-----|-------------|-----|-------------------|-----|----------|---|
|                |                      |          |          |       |        |     |             |     |                   |     |          | 1 |
| Тур            | Medel                | P Mgd/ha | Totalt   | P     | ris    |     | Kr/ha       |     | Rörl. maskinkost. | Vä; | tföljd   |   |
|                | Förfrukt Höstraps    |          |          |       |        |     |             |     |                   |     |          |   |
| Handelsgödsel  | Mg-kalk 4-51         | 4000,00  | 52200,00 | kg    | 0,00   | kg  | 0,0         | 0   |                   |     | <b>~</b> |   |
| Maskintaxa     | Kalkspridning        | 0,23     | 3,00     | tim   | 0,00   | tim | 0,0         | 0   |                   |     | <b>~</b> |   |
| Organisk gödse | Nöt flytgödsel       | 20,00    | 261,00   | t     | 10,00  | t   | 200,        | 0   |                   |     |          |   |
| Maskintaxa     | Naturgödselkör. Flyt | 1.00     | 13.05    | ha    | 0.00   | ha  | 0.0         | 0   |                   |     |          |   |

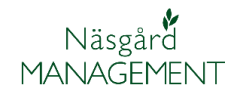

< > · · · - Medel (alla)

Manual senast ändrad 2011-07-20

## Växtföljd

| Genom att markera i         |
|-----------------------------|
| kolumnen Växtföljd kommer   |
| kostnaden för insatsen att  |
| hanteras som en växtföljds- |
| kostnad dvs kostnaden       |
| fördelas på alla fält i vo- |
| planen                      |

| i) 🎦           | Period (obegränsa    | t) |         | < >      | Me  | edel | (alla) |     | <b>~</b> ( | 📭 🗲           |      |           |
|----------------|----------------------|----|---------|----------|-----|------|--------|-----|------------|---------------|------|-----------|
| Тур            | Medel                | P  | Mgd/ha  | Totalt   |     | Pris |        |     | Kr/ha      | Rörl. maskink | ost. | Växtföljd |
|                | Förfrukt Höstraps    |    |         |          |     |      |        |     |            |               |      |           |
| Handelsgödsel  | Mg-kalk 4-51         |    | 4000,00 | 52200,00 | kg  |      | 0,00   | kg  | 0,00       |               |      | <b>V</b>  |
| Maskintaxa     | Kalkspridning        |    | 0,23    | 3,00     | tim |      | 0,00   | tim | 0,00       |               |      | <b>V</b>  |
| Organisk gödse | Nöt flytgödsel       |    | 20,00   | 261,00   | t   |      | 10,00  | t   | 200,00     |               |      |           |
| Maskintaxa     | Naturgödselkör. Flyt |    | 1.00    | 13.05    | ha  |      | 0.00   | ha  | 0.00       |               | -    |           |

#### Personkostnad

För att kostnader för personer skall kunnas registreras i fältkortet måste först en person vara inlagd i kolumner Person. Därefter kan du i kolumnen Typ välja Arbetsti

|   | Fält      |       | Behanding   |            |            |            |   |            |                |             |               |        |     |      |
|---|-----------|-------|-------------|------------|------------|------------|---|------------|----------------|-------------|---------------|--------|-----|------|
| n | Fältnr. / | Areal | Person      | Status     | Datum      | Beh. areal | в | Тур        | Medel          | P           | Mgd/ha        | Totalt |     | Pris |
|   | 1A        | 13,90 | 2 Höstraps  |            |            |            |   |            |                | Förfrukt Va | lirkorn, malt |        |     |      |
|   |           |       | Dem o Demos | s Planerat | 2011-04-01 | 13,92      | 0 | Växtskydd  | Proline EC 250 |             | 1,00          | 13,92  | 1   | 0    |
|   |           |       | Dem o Demos | s Planerat | 2011-04-01 | 13,92      | 0 | Växtskydd  | Amistar        |             | 0,00          | 0,00   | 1   | 0    |
| 4 |           |       |             |            |            |            |   | Maskin     | Fendt 311      |             | 1.00          | 13.92  | tim | 0    |
| u |           |       |             |            |            |            |   | Maskin     | Hardi          |             | 1,00          | 13,92  | tim | 0    |
|   |           |       |             |            |            |            |   | Arbetstaxa | Arbetstid      |             | 0,14          | 1,99   | tim | 210  |
|   |           |       |             |            |            |            |   |            |                |             |               |        |     |      |
|   |           |       |             |            |            |            |   |            |                |             |               |        |     |      |
|   |           |       |             |            |            |            |   |            |                |             |               |        |     |      |
|   |           |       |             |            |            |            |   |            |                |             |               |        |     |      |

Period (obegränsat)

#### Prisuppdatera

Allmänt

I flera fall har man inga slutgiltiga priser när registrering sker på fältkortet. I dessa fall skall priserna uppdateras i fältkorten då nya aktuella priser angetts i registret

# Prisuppdatera i registrering

Allmänt

Du kan ange ett pris för insatsmedlet direkt i behandlingen. Detta pris kommer bara att gälla för denna insats i denna behandling

| Ändra aktuellt pris för<br>insatsen direkt i kolumnen | a) V Period (obegränsat) |                            |     |        |            |      |      |          |        |                   |                                                                                                    |    |
|-------------------------------------------------------|--------------------------|----------------------------|-----|--------|------------|------|------|----------|--------|-------------------|----------------------------------------------------------------------------------------------------|----|
| Pris på fältkortet                                    | Тур                      | Medel<br>Förfrukt Höstraps | PIM | 1gd/ha | Totalt     | ſ    | Pris |          | Kr/ha  | Rörl. maskinkost. | Växtföljd                                                                                                    | _^ |
|                                                       | Handelsgödsel            | Mg-kalk 4-51               | 40  | 000,00 | 52200,00 k | kç   |      | 0,00 kg  | 0,00   |                   | <b>V</b>                                                                                                    |    |
|                                                       | Maskintaxa               | Kalkspridning              |     | 0,23   | 3,00 t     | tirh |      | 0,00 tim | 0,00   | <b>v</b>          | Image: A start of the start of the start |    |
|                                                       | Organisk gödse           | Nöt flytgödsel             |     | 20,00  | 261,00 t   | t    |      | 10,00 t  | 200,00 |                   |                                                                                                    |    |
|                                                       | Maskintaxa               | Naturgödselkör. Flyt       |     | 1,00   | 13,05 H    | ha   |      | 0,00 ha  | 0,00   |                   |                                                                                                    |    |
| Pricuppdatora via funktionen                          | camm                     | anetällni                  | na  |        |            | L    |      |          |        |                   |                                                                                                    |    |

💡 Fältkort (Aktuell

Rehandlingar Gödselplan

• Tilfor ehanding

V < > ··· [10] Status

#### Prisuppdatera via funktionen sammanställning

Allmänt

Du kan ange ett pris för insatsmedlet i sammanställnings funktionen. Detta pris kommer att gälla på insatsen i alla behandlingar som du filtrerat fram och visar på fältkortet, men inga andra priser ändras för andra insatser.

Observera

En prisuppdatering blir alltid Absolut oavsett om du angett Absolut eller Relativ, dvs har du flera olika priser på behandlingar för ett insatsmedel kommer alla dessa insatser att få samma pris.

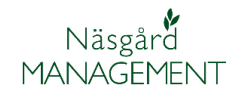

|                                | _                          |                                                |                                                  |                                            |                                                                |                                                                    |                                   |                                    |                               |  |  |
|--------------------------------|----------------------------|------------------------------------------------|--------------------------------------------------|--------------------------------------------|----------------------------------------------------------------|--------------------------------------------------------------------|-----------------------------------|------------------------------------|-------------------------------|--|--|
| Önnna cammanetällningen        |                            |                                                |                                                  |                                            | Maskin                                                         | John Deere 6930                                                    | 0,80                              | 10,44 tin                          | n 165,00 tim 📃                |  |  |
| Oppha sammanstammigen          |                            |                                                |                                                  |                                            | Maskin                                                         | Överum 5 skär                                                      | 0,80                              | 10,44 tin                          | n 297,00 tim                  |  |  |
| längst ner i fältkortet.       | Dem o Demoss               | Utfört 2009-09                                 | -20                                              | 13.05                                      | Utsäde                                                         | Skalmeie                                                           | 13,79                             | 2414.25 kg                         | 8,36 I<br>4,40 kg             |  |  |
|                                |                            |                                                |                                                  | ,                                          | Arbetstaxa                                                     | Normaltimmar                                                       | 0,54                              | 7,00 tin                           | n 190,00 tim                  |  |  |
| Skriv in aktuelit pris i       | 1                          |                                                | 1                                                |                                            | base at the                                                    | 13-k- D 2000                                                       |                                   | 7.00                               |                               |  |  |
| kolumnen Pris.                 | sel fördelning S           | ammanställning                                 |                                                  |                                            |                                                                |                                                                    |                                   |                                    |                               |  |  |
| Klicka i pästa ruta ollor väli | Relativ                    | Prisupp                                        | datera                                           |                                            |                                                                |                                                                    |                                   |                                    |                               |  |  |
|                                | Typ                        | Medel                                          | Areal M                                          | lod/ha                                     | Totalt                                                         | Pris                                                               | Registeroris                      | Pris                               | totalt                        |  |  |
| Enter                          | Huvudprodu                 | ukt Vete kvarn                                 | 13,05                                            | 90/11a<br>7,00                             | 91,35 t                                                        | 120,00 dt                                                          | 100                               | ,00 dt                             | 109620,00                     |  |  |
| Observera att priset som visas | Handelsgöd                 | lsel Mg-kalk 4-51                              | 13,05                                            | 4000,00                                    | 52200,00 kg                                                    | 0,00 kg                                                            | 0                                 | ,00 kg                             | 0,00                          |  |  |
|                                | Maskintaxa                 | Diesel<br>Naturgöds                            | 26,10                                            | 12,26                                      | 320,00 I<br>13.05 ha                                           | 8,36 I                                                             | 7                                 | ,60 I<br>.00 ha                    | 2675,20                       |  |  |
| ar ett snittpris på de         | Maskintaxa                 | Kalkspridning                                  | 13,05                                            | 0,23                                       | 3,00 tim                                                       | 0,00 tim                                                           | 0                                 | ,00 tim                            | 0,00                          |  |  |
| behandlingar som visas i       | Organisk gö                | id Nöt flytgödsel                              | 13,05                                            | 20,00                                      | 261,00 t                                                       | 11,00 t                                                            | 10                                | ,00 t                              | 2871,00                       |  |  |
| fältkortet                     | Utsäde                     | Utsäde hös<br>Skalmeie                         | 13,05                                            | 170,00                                     | 2218,50 kg<br>2414 25 kg                                       | 0,00 kg<br>4 40 kg                                                 | 4                                 | ,00 kg<br>.00 ka                   | 0,00                          |  |  |
|                                | 00000                      | - Sittanitojo                                  | 10,001                                           | 100,000                                    | en georig                                                      | i) i) io ing                                                       |                                   | jooling                            | 10022310                      |  |  |
| OBSERVERA                      | Genor<br>kan p             | Duärpä<br>Villdug<br>matta<br>risetä           | a väg att i<br>enomföra                          | indra P<br>dessa ä                         | ris för 1 re<br>ndringar?<br>lej<br><b>ltrerin</b><br>r. för e | gistrering.<br>Sgs möjligen hande                                  | ghet<br>Isgöd                     | erna i<br>dsel s                   | i fältkortet<br>sort på alla  |  |  |
|                                | iait iii                   |                                                | SIVELE                                           | DIU                                        | u.                                                             |                                                                    |                                   |                                    |                               |  |  |
|                                | Läs m<br>fältko            | er om<br>ort                                   | hur d                                            | u filt                                     | trerar                                                         | i avsnitt                                                          | et Ge                             | enere                              | llt om                        |  |  |
| Prisuppdatera via funktioner   | n prisu                    | ppdate                                         | era                                              |                                            |                                                                |                                                                    |                                   |                                    |                               |  |  |
| Allmänt                        | Prisup<br>samm<br>1.<br>2. | pdateri<br>anställr<br>Ändra<br>Uppda<br>som v | ngsfur<br>ningar.<br>aktue<br>tera a<br>isas i s | Iktior<br>Det<br>IIt pri<br>IIa pr<br>samn | nen finn<br>finns 2<br>is i reg<br>riser fö<br>nanstäl         | ns på fält<br>2 möjlighe<br>istret för<br>r alla insa<br>Ilningen. | korte<br>eter n<br>insat<br>atsme | t och<br>ned fu<br>smedl<br>del på | inktionen:<br>et<br>å en gång |  |  |
|                                |                            |                                                |                                                  |                                            |                                                                |                                                                    |                                   |                                    |                               |  |  |

| Du ser aktuellt pris i registret               | Utfö                                                                                                    | ort 2009-09                                                                                              | 9-01                                                                                                    | 13,05                                                                           | Handelsgör                                                                             | dsel M                                     | 1g-kalk 4-51<br>Calkspridning                                                                                                    | _                                           | 4000,00                                                             | 52200,00<br>3.00                                                                 | ) kg<br>) tim | 0,00 kg<br>0.00 tim |                                                               |
|------------------------------------------------|----------------------------------------------------------------------------------------------------|----------------------------------------------------------------------------------------------------|----------------------------------------------------------------------------------------------------|---------------------------------------------------------------------------------|----------------------------------------------------------------------------------------|--------------------------------------------|----------------------------------------------------------------------------------------------------|---------------------------------------------|---------------------------------------------------------------------|----------------------------------------------------------------------------------|---------------|---------------------|---------------------------------------------------------------|
| för insatsmedlet, om inte                      | Utfo                                                                                                    | irt 2009-09                                                                                              | 9-09                                                                                                    | 13,05                                                                           | Organisk g                                                                             | ödse N                                     | löt flytgödsel                                                                                                    |                                             | 20,00                                                               | 261,00                                                                           | ) t           | 11,00 t             |                                                               |
| , wa alaha wa waa ka ka ka waxa a wa ka wa aku |                                                                                                    |                                                                                                    |                                                                                                    |                                                                                 | Maskintaxa                                                                             | 1 N                                        | laturgödselkör. Fl                                                                                                    | lyt                                         | 1,00                                                                | 13,05                                                                            | 5 ha          | 0,00 ha             |                                                               |
| registerpriset stammer kan du                  | Dem o Demoss Utro                                                                                               | ort 2009-09                                                                                              | 9-10                                                                                                    | 13,05                                                                           | Arbetstaxa                                                                             | i N                                        | lormaltimmar                                                                                                    | _                                           | 0,80                                                                | 10,44                                                                            | tim           | 190,00 tim          |                                                               |
| rätta dat dirakt i taballan                    |                                                                                                    |                                                                                                    |                                                                                                    |                                                                                 | Maskin                                                                                 | 3                                          | ohn Deere 6930                                                                                                    |                                             | 0,80                                                                | 10,44                                                                            | l tim         | 165,00 tim          |                                                               |
|                                                |                                                                                                    |                                                                                                    |                                                                                                    |                                                                                 | Maskin                                                                                 | C                                          | Overum 5 skär                                                                                                    | _                                           | 0,80                                                                | 10,44                                                                            | ł tim         | 297,00 tim          |                                                               |
|                                                |                                                                                                    |                                                                                                    |                                                                                                    |                                                                                 | Maskintaxa                                                                             | D                                          | Diesel                                                                                                    |                                             | 13,79                                                               | 180,00                                                                           |               | 8,36 I              |                                                               |
|                                                | Dem o Demoss Utfö                                                                                               | ort 2009-09                                                                                              | 9-20                                                                                                    | 13,05                                                                           | Utsäde                                                                                 | S                                          | ikalmeje                                                                                                    |                                             | 185,00                                                              | 2414,25                                                                          | i kg          | 4,40 kg             |                                                               |
|                                                |                                                                                                    |                                                                                                    |                                                                                                    |                                                                                 | Arbetstaxa                                                                             | i N                                        | lormaltimmar                                                                                                    |                                             | 0,54                                                                | 7,00                                                                             | ) tim         | 190,00 tim          | -                                                             |
|                                                |                                                                                                    |                                                                                                    |                                                                                                    |                                                                                 | A A A A A A                                                                            |                                            | C000                                                                                                    |                                             | L o Fal                                                             | 7.00                                                                             | den 1         | ter ool wa          |                                                               |
|                                                |                                                                                                    |                                                                                                    |                                                                                                    |                                                                                 |                                                                                        |                                            |                                                                                                    |                                             |                                                                     |                                                                                  |               |                     |                                                               |
|                                                | sel, fördelning Samm                                                                                            | anställning                                                                                              |                                                                                                    |                                                                                 |                                                                                        | -                                          |                                                                                                    |                                             |                                                                     |                                                                                  |               |                     |                                                               |
|                                                |                                                                                                    |                                                                                                    |                                                                                                    |                                                                                 |                                                                                        |                                            |                                                                                                    |                                             |                                                                     |                                                                                  |               |                     |                                                               |
|                                                | Relativ                                                                                                    | Prisunn                                                                                                  | datera                                                                                                    |                                                                                 |                                                                                        |                                            |                                                                                                    |                                             |                                                                     |                                                                                  |               |                     |                                                               |
|                                                | Relativ                                                                                                    | <ul> <li>Prisupp</li> </ul>                                                                              | datera                                                                                                    |                                                                                 |                                                                                        |                                            |                                                                                                    | F                                           |                                                                     |                                                                                  |               |                     | •                                                             |
|                                                | Relativ<br>Typ                                                                                                  | <ul> <li>Prisupp</li> <li>Medel</li> </ul>                                                               | datera<br>Areal                                                                                                    | Mgd/ha                                                                          | Totalt                                                                                 |                                            | Pris                                                                                                    |                                             | Registerpris                                                        |                                                                                  | Pris tot      | alt                 | •                                                             |
|                                                | Relativ Typ Fluvudprodukt                                                                                       | <ul> <li>Prisupp</li> <li>Medel</li> <li>Vete kvarn</li> </ul>                                           | datera<br>Areal<br>13,05                                                                                                    | Mgd/ha<br>7,00                                                                  | Totalt<br>91,35                                                                        | t                                          | Pris 120,00                                                                                                    | dt                                          | Registerpris                                                        | dt                                                                               | Pris tot      | alt 10              | 620,00                                                        |
|                                                | Relativ<br>Typ<br>Huvudprodukt<br>Handelsgödsel                                                                 | Prisupp Medel Vete kvarn Mg-kalk 4-51                                                                    | datera<br>Areal<br>13,05<br>13,05                                                                                                    | Mgd/ha<br>7,00<br>4000,00                                                       | Totalt<br>91,35<br>52200,00                                                            | t<br>kg                                    | Pris 120,00                                                                                                    | dt<br>kg                                    | Registerpris                                                        | ) dt<br>) kg                                                                     | Pris tot      | alt<br>109          | 620,00                                                        |
|                                                | Relativ<br>Typ<br>Huvudprodukt<br>Handelsgödsel<br>Maskintaxa                                                   | Prisupp Medel Vete kvarn Mg-kalk 4-51 Diesel                                                             | datera<br>Areal<br>13,05<br>13,05<br>26,10                                                                                                    | Mgd/ha<br>7,00<br>4000,00<br>12,26                                              | Totalt<br>91,35<br>52200,00<br>320,00                                                  | t<br>kg                                    | Pris 120,00 0,00 8,36                                                                                                    | dt<br>kg                                    | Registerpris<br>100,00<br>0,00<br>7,60                              | ) dt<br>) kg<br>) l                                                              | Pris tot      | alt 109             | 620,00<br>0,00<br>675,20                                      |
|                                                | Relativ<br>Typ<br>Huvudprodukt<br>Handelsgödsel<br>Maskintaxa                                                   | Prisupp Medel Vete kvarn Mg-kalk 4-51 Diesel Naturgöds                                                   | datera<br>Areal<br>13,05<br>13,05<br>26,10<br>13,05                                                                                                    | Mgd/ha<br>7,00<br>4000,00<br>12,26<br>1,00                                      | Totalt<br>91,35<br>52200,00<br>320,00<br>13,05                                         | t<br>kg<br>I<br>ha                         | Pris<br>120,00<br>0,00<br>8,36<br>0,00                                                                                                    | dt<br>kg<br>I                               | Registerpris<br>100,00<br>0,00<br>7,60<br>0,00                      | ) dt<br>) kg<br>) l                                                              | Pris tot      | alt<br>109          | 620,00<br>0,00<br>675,20                                      |
|                                                | Relativ<br>Typ<br>Huvudprodukt<br>Handelsgödsel<br>Maskintaxa<br>Maskintaxa                                     | Prisupp Medel Vete kvarn Mg-kalk 4-51 Diesel Naturgöds Kalkspridning                                     | datera<br>Areal<br>13,05<br>13,05<br>26,10<br>13,05<br>13,05                                                                                                    | Mgd/ha<br>7,00<br>4000,00<br>12,26<br>1,00<br>0,23                              | Totalt<br>91,35<br>52200,00<br>320,00<br>13,05<br>3,00                                 | t<br>kg<br>I<br>ha                         | Pris 120,00 0,00 8,36 0,00 0,00                                                                                                    | dt<br>kg<br>I<br>ha                         | Registerpris<br>100,00<br>0,00<br>7,60<br>0,00                      | ) dt<br>) kg<br>) 1<br>) ha                                                      | Pris tot      | alt<br>109<br>2     | 620,00<br>0,00<br>675,20<br>0,00                              |
|                                                | Relativ<br>Typ<br>Huvudprodukt<br>Handelsgödsel<br>Maskintaxa<br>Maskintaxa<br>Maskintaxa                       | Prisupp Medel Vete kvarn Mg-kalk 4-51 Diesel Naturgöds Kalkspridning Nät flytpödsel                      | Areal 13,05<br>13,05<br>26,10<br>13,05<br>13,05<br>13,05                                                                                                    | Mgd/ha<br>7,00<br>4000,00<br>12,26<br>1,00<br>0,23<br>20,00                     | Totalt<br>91,35<br>52200,00<br>320,00<br>13,05<br>3,00<br>261,00                       | t<br>kg<br>I<br>ha<br>tim                  | Pris 120,00 0,00 8,36 0,00 0,00 11,00                                                                                                    | dt<br>kg<br>I<br>ha<br>tim                  | Registerpris<br>100,00<br>0,00<br>7,60<br>0,00<br>0,00              | ) dt<br>) kg<br>) l<br>) ha<br>) tim                                             | Pris tot      | :alt<br>109<br>2    | 620,00<br>0,00<br>675,20<br>0,00<br>0,00                      |
|                                                | Relativ Typ Huvudprodukt Handelsgödsel Maskintaxa Maskintaxa Organsk göd Utsta                                  | Prisupp<br>Medel<br>Vete kvarn<br>Mg-kalk 4-51<br>Diesel<br>Naturgöds<br>Kalkspridning<br>Nöt flytgödsel | Areal 13,05<br>13,05<br>26,10<br>13,05<br>13,05<br>13,05<br>13,05                                                                                                    | Mgd/ha<br>7,00<br>4000,00<br>12,26<br>1,00<br>0,23<br>20,00                     | Totalt<br>91,35<br>52200,00<br>320,00<br>13,05<br>3,00<br>261,00<br>2218,50            | t<br>kg<br>I<br>ha<br>tim<br>t             | Pris 120,00 0,00 8,36 0,00 0,00 0,00 11,00                                                                                                    | dt<br>kg<br>I<br>ha<br>tim<br>t             | Registerpris 100,00 0,00 7,60 0,00 0,00 0,00 0,00 0,00              | ) dt<br>) kg<br>) 1<br>) ha<br>) tim<br>) t                                      | Pris tot      | :alt<br>109<br>2    | 620,00<br>0,00<br>675,20<br>0,00<br>0,00<br>871,00            |
|                                                | Relativ<br>Typ<br>Huvudprodukt<br>Handelsgödsel<br>Maskintaxa<br>Maskintaxa<br>Organisk göd<br>Utsäde<br>Utsäde | Prisupp Medel Vete kvarn Mg-kalk 4-51 Diesel Naturgöds Kalkspridning Nöt flytgödsel Utsäde hös           | Areal Areal | Mgd/ha<br>7,00<br>4000,00<br>12,26<br>1,00<br>0,23<br>20,00<br>170,00           | Totalt<br>91,35<br>52200,00<br>320,00<br>13,05<br>3,00<br>261,00<br>2218,50<br>2218,50 | t<br>kg<br>I<br>ha<br>tim<br>t<br>kg       | Pris  Pris  120,00  0,00  8,36  0,00  0,00  11,00  0,00  14,10  0,00  14,10  0,00  14,10  0,00  0,00  0,00  0,00  0,00  0,00  0,00  0,00  0,00  0,00  0,00  0,00  0,00  0,00  0,00  0,00  0,00  0,00  0,00  0,00  0,00  0,00  0,00  0,00  0,00  0,00  0,00  0,00  0,00  0,00  0,00  0,00  0,00  0,00  0,00  0,00  0,00  0,00  0,00  0,00  0,00  0,00  0,00  0,00  0,00  0,00  0,00  0,00  0,00  0,00  0,00  0,00  0,00  0,00  0,00  0,00  0,00  0,00  0,00  0,00  0,00  0,00  0,00  0,00  0,00  0,00  0,00  0,00  0,00  0,00  0,00  0,00  0,00  0,00  0,00  0,00  0,00  0,00  0,00  0,00  0,00  0,00  0,00  0,00  0,00  0,00  0,00  0,00  0,00  0,00  0,00  0,00  0,00  0,00  0,00  0,00  0,00  0,00  0,00  0,00  0,00  0,00  0,00  0,00  0,00  0,00  0,00  0,00  0,00  0,00  0,00  0,00  0,00  0,00  0,00  0,00  0,00  0,00  0,00  0,00  0,00  0,00  0,00  0,00  0,00  0,00  0,00  0,00  0,00  0,00  0,00  0,00  0,00  0,00  0,00  0,00  0,00  0,00  0,00  0,00  0,00  0,00  0,00  0,00  0,00  0,00  0,00  0,00  0,00  0,00  0,00  0,00  0,00  0,00  0,00  0,00  0,00  0,00  0,00  0,00  0,00  0,00  0,00  0,00  0,00  0,00  0,00  0,00  0,00  0,00  0,00  0,00  0,00  0,00  0,00  0,00  0,00  0,00  0,00  0,00  0,00  0,00  0,00  0,00  0,00  0,00  0,00  0,00  0,00  0,00  0,00  0,00  0,00  0,00  0,00  0,00  0,00  0,00  0,00  0,00  0,00  0,00  0,00  0,00  0,00  0,00  0,00  0,00  0,00  0,00  0,00  0,00  0,00  0,00  0,00  0,00  0,00  0,00  0,00  0,00  0,00  0,00  0,00  0,00  0,00  0,00  0,00  0,00  0,00  0,00  0,00  0,00  0,00  0,00  0,00  0,00  0,00  0,00  0,00  0,00  0,00  0,00  0,00  0,00  0,00  0,00  0,00  0,00  0,00  0,00  0,00  0,00  0,00  0,00  0,00  0,00  0,00  0,00  0,00  0,00  0,00  0,00  0,00  0,00  0,00  0,00  0,00  0,00  0,00  0,00  0,00  0,00  0,00  0,00  0,00  0,00  0,00  0,00  0,00  0,00  0,00  0,00  0,00  0,00  0,00  0,00  0,00  0,00  0,00  0,00  0,00  0,00  0,00  0,00  0,00  0,00  0,00  0,00  0,00  0,00  0,00  0,00  0,00  0,00  0,00  0,00  0,00  0,00  0,00  0,00  0,00  0,00  0,00  0,00  0,00  0,00  0,00  0,00  0,00  0,00  0,00  0,00  0,00  0,00  0,00  0,00 0 | dt<br>kg<br>l<br>ha<br>tim<br>t             | Registerpris 100,00 0,00 7,60 0,00 0,00 10,00 0,00 0,00 0,00 0,00   | ) dt<br>) kg<br>) l<br>) ha<br>) tim<br>) t                                      | Pris tot      | :alt<br>109<br>2    | 620,00<br>0,00<br>675,20<br>0,00<br>871,00<br>871,00          |
|                                                | Relativ<br>Typ<br>Huvudprodukt<br>Handelsgödsel<br>Maskintaxa<br>Maskintaxa<br>Organisk göd<br>Utsäde<br>Utsäde | Prisupp Medel Vete kvarn Mg-kalk 4-51 Diesel Naturgöds Kalkspridning Nöt flytgödsel Utsäde hös Skalmeje  | Areal Areal | Mgd/ha<br>7,00<br>4000,00<br>12,26<br>1,00<br>0,23<br>20,00<br>170,00<br>185,00 | Totalt<br>91,35<br>52200,00<br>320,00<br>13,05<br>3,00<br>261,00<br>2218,50<br>2414,25 | t<br>kg<br>l<br>ha<br>tim<br>t<br>kg<br>kq | Pris  120,00  0,00  8,36  0,00  0,00  11,00  0,00  4,40                                                                                                    | dt<br>kg<br>l<br>ha<br>tim<br>t<br>kg<br>kg | Registerpris 100,00 0,00 7,60 0,00 0,00 10,00 0,00 10,00 0,00 14,00 | dt           kg           ha           tim           t           kg           kg | Pris tot      | alt 109             | 620,00<br>0,00<br>675,20<br>0,00<br>871,00<br>0,00<br>6622,70 |

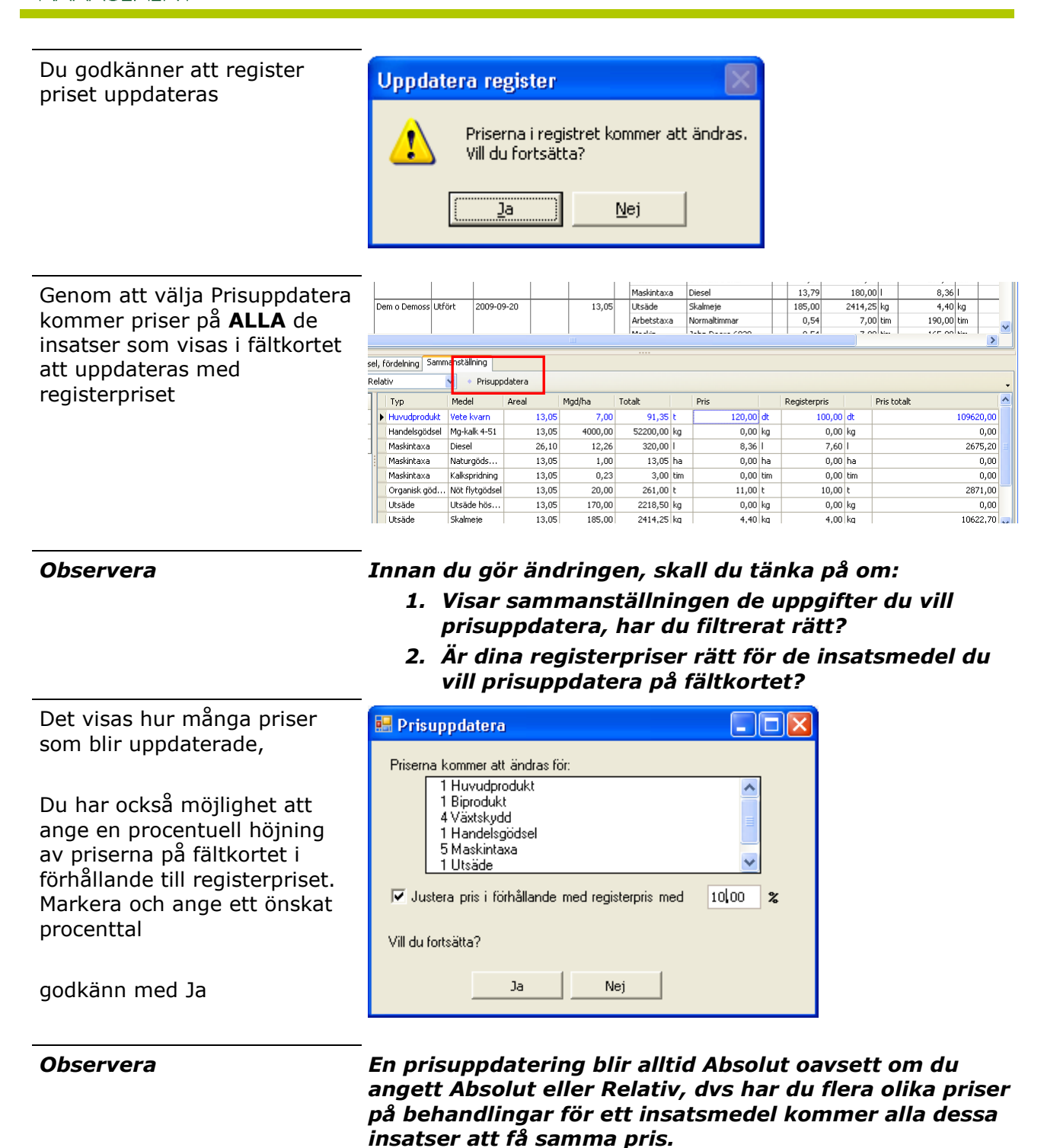

Näsgård

MANAGEMENT